# Moving Documents from LAN Folders to EDRMS Content Manager and Document Queues

#### Notes:

• It is <u>not</u> recommended to save emails to a LAN for filing into EDRMS Content Manager as changing the title of a saved email on your LAN <u>will not</u> update the actual subject of an email and EDRMS CM automatically pulls the title of an email from its subject line. If you must save to a LAN, ensure the subject line is updated first before saving it so that there is no need to rename the email on your LAN.

Or if you already have emails saved to the LAN and need the title to be different from the email subject line, then you can update the **Title (Free Text Part)** after uploading into EDRMS CM.

• If using Numbers in the titles be aware that EDRMS CM sorts lexicographically so you need to number items as 0001, 0002, .....0010, 0011, otherwise it will sort it this way: 1, 10, 11, 12, 13, 14, 15, 16, 17, 18, 19, 2, 20, 21 etc.

#### Moving a Single Document:

- Locate the E-folder in EDRMS Content Manager into which you want to move the document. If you don't already have a folder, create one. If you are an End user, ask an Information worker to create for you (Refer to TIP 005 Creating a Record)
- 2. Copy the **Record Number** of the folder from the View pane.
- 3. Locate the document on the LAN that you want to move. **Right click**, select **Send to**, the **HPE Content Manager**.

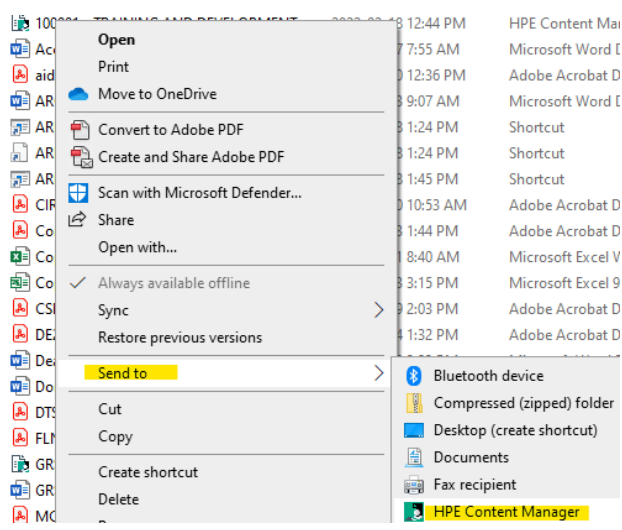

4. A New Document pop-up window appears. If you need to update the Title (Free Text Part) you can do so now. Paste in the record number into the Folder field or use the drop down to select a recently used folder or click the blue KwikSelect folder to search for a folder to file within. Click OK.

| New CITZ DOCUN         | IENT         |               |          |         | ×   |         |
|------------------------|--------------|---------------|----------|---------|-----|---------|
| Display and/or N       | Modify Notes | Contacts      |          | Additio | nal |         |
| General                | Dates / Othe | r Details     | Relate   | d Recor | ds  |         |
| Title (Free Text Part) | D70479316A   | Gov t Terms & | Acronyms |         | °a  |         |
| Folder                 | ARCS-00100-2 | 0/152922A     |          |         | ~ = | <b></b> |
|                        | Enclosed?    |               |          |         |     |         |
|                        |              |               |          |         |     |         |
|                        | ОК           | Cancel        |          | Help    |     |         |

**Note**: Updating the title here <u>will not</u> update the title of the actual document.

#### Moving Multiple Documents into One Folder:

- Locate the E-folder in EDRMS Content Manager into which you want to migrate the documents. If you don't already have a folder, create one. If you are an End user, ask an Information Worker to create one.
- 2. Copy **Record Number** of the folder from the **View** pane.
- 3. Locate the folder or documents on the LAN that you want to move:

<u>Check for sub-folders</u> – migration must be done at the lowest folder level and should not contain other folders in it. **Please note:** that too many nested folders can cause an error if the file path length is too large. Move documents to a new folder without sub-folders if this happens.

Select the folder and **right click**.

Select **Properties**. Review the number of documents in the folder (you can migrate a maximum of 300 documents if you are moving them to a new e-folder, fewer for folders with existing documents).

- 4. Set up EDRMS Content Manager: you will need to set up a default container in order to move documents into EDRMS CM.
- 5. Select **Options** from the **File** Menu.

6. On the Content Manager options popup, select Documents tab:

| Content Manager options                                                                                                    |  |  |  |  |  |  |  |  |  |
|----------------------------------------------------------------------------------------------------|--|--|--|--|--|--|--|--|--|
| Viewer         Document Store Caching         Email         Startup         Reporter           Locale         Appearance         Spelling         Search         Search Options |  |  |  |  |  |  |  |  |  |
| GIS Settings Documents Dropped Folders Dropzone                                                                                                    |  |  |  |  |  |  |  |  |  |
| Default record type                                                                                                    |  |  |  |  |  |  |  |  |  |
|                                                                                                    |  |  |  |  |  |  |  |  |  |
| Default Container                                                                                                    |  |  |  |  |  |  |  |  |  |
| ARCS-06450-80/24012A                                                                                                    |  |  |  |  |  |  |  |  |  |
| Confirm check in action before continuing                                                                                                    |  |  |  |  |  |  |  |  |  |
| Display data entry form when creating new records                                                                                                    |  |  |  |  |  |  |  |  |  |
| Display Document in Viewer When Processing                                                                                                    |  |  |  |  |  |  |  |  |  |
| If document is a Windows file:                                                                                                    |  |  |  |  |  |  |  |  |  |
| Delete document after it has been processed                                                                                                    |  |  |  |  |  |  |  |  |  |
| Update style for an email message that has been processed                                                                                                    |  |  |  |  |  |  |  |  |  |
| Update the email message with an 'In Content Manager' indicator 🗸                                                                                                    |  |  |  |  |  |  |  |  |  |
| ☑ Automatically remove offline record containers when they become e                                                                                                    |  |  |  |  |  |  |  |  |  |
|                                                                                                    |  |  |  |  |  |  |  |  |  |
|                                                                                                    |  |  |  |  |  |  |  |  |  |
|                                                                                                    |  |  |  |  |  |  |  |  |  |
|                                                                                                    |  |  |  |  |  |  |  |  |  |
|                                                                                                    |  |  |  |  |  |  |  |  |  |
|                                                                                                    |  |  |  |  |  |  |  |  |  |
|                                                                                                    |  |  |  |  |  |  |  |  |  |
| OK Cancel Get Global Help                                                                                                    |  |  |  |  |  |  |  |  |  |

- 7. The **Default Record Type** is the document type for your ministry. This should be already populated with your ministry document type. Use the blue **KwikSelect** folder to change if required.
- 8. In the **Default Container** field, paste the record number of the folder to which you want to move the documents.

Ensure that the **Confirm Check in Action before continuing** box is unchecked. If this box is checked, you will be prompted to confirm every record as it goes into EDRMS Content Manager. Click **OK**.

### Send records to EDRMS Content Manager:

- 1. **Right click** on the LAN folder you want to migrate. **Or** highlight a selection of documents within a folder that you want to migrate and then **Right click**.
- 2. Select Send To, HPE Content Manager.

| Organize                                             | IDIR) ► https://fin.gov.bc.ca ► CIRMO ► G                                                                                                    | iRS ► IMB_GRS ► E                                                                                                    | DRMS Upg                                                  | rade                                                                                         | 2018  1. Initiation                                                                                                    | -                                  | ✓ <sup>4</sup> → Search 1. Initiation | <br>FII | م<br>۵ |
|------------------------------------------------------|----------------------------------------------------------------------------------------------------|----------------------------------------------------------------------------------------------------|-----------------------------------------------------------|----------------------------------------------------------------------------------------------|----------------------------------------------------------------------------------------------------|------------------------------------|---------------------------------------|---------|--------|
| Organize ▼                                           | with Adobe Acrobat Reader DC Burn<br>Name<br>Previous versions<br>Sandbox 9.2<br>CRMO Project Initiation Documen<br>CRMO Project Initiation Documen<br>CRMO Project Initiation Documen<br>EDRMS Upgrade PID Approval eHis | RMS Upgrade - Fi<br>Scan with OfficeScat<br>Create SimpleTap til<br>Send to<br>Cut<br>Copy<br>Create shortcut<br>Delete<br>Rename<br>Properties | Date mod<br>2018-05-1<br>2018-05-2<br>2018-05-1<br>n<br>e | lified<br>0 1:58<br>5 8:20<br>0 1:58<br>1:58<br>1:58<br>1:58<br>1:58<br>1:58<br>1:58<br>1:58 | Type Type File folder File folder File folder Microsoft Word D Microsoft Word D Microsoft Word D Bluetooth Compressed (zipped) folder Desktop (create shortcut) Documents Fax recipient HPE Content Manager HPECM Desktop Mail recipient | Size<br>280 KB<br>394 KB<br>390 KB |                                       |         | 0      |
| <ul> <li>Network</li> <li>3 items selecte</li> </ul> | td Size: 1.03 MB D;<br>Date modified: 2018-05-10 1:58 PM                                                                                                    | ate created: 2018-01-2                                                                                                    | 24 9:04 AM                                                | - 201                                                                                        | DVD RW Drive (D:)<br>KATUCKERS (\\SFP.IDIR.BCG<br>8-04-19 10:21 AM                                                                                                    | OV\U177) (H:)                      |                                       |         |        |

3. Click **OK**. The **Process Documents in Folder** window is displayed, with the records listed that you want to migrate. The status column will show them with a status of **Draft**.

| Process Documents in folder - \\fin.gov.bc.ca@SSL\DavWWWRoot\CIRMC | )\GRS\IMB_GRS\EDRMS L | Jpgrade 2018\1 | L. Initiation         |        |
|--------------------------------------------------------------------|-----------------------|----------------|-----------------------|--------|
| ✓ Name                                                             | Туре                  | Size           | Date                  | Status |
| CIRMO Project Initiation Document - EDRMS Upgrade Draft v0.1 - SPL | Microsoft Word Do     | 393.3 KB       | 2018-05-10 at 1:58 PM | Draft  |
| CIRMO Project Initiation Document - EDRMS Upgrade Draft v0.5       | Microsoft Word Do     | 389.4 KB       | 2018-05-10 at 1:58 PM | Draft  |
| 🔁 CIRMO Project Initiation Document - EDRMS Upgrade - Final        | Adobe Acrobat Doc     | 279.9 KB       | 2018-05-10 at 1:58 PM | Draft  |
| Name                                                               |                       |                |                       |        |
| Туре                                                               |                       |                |                       |        |
| Size                                                               |                       |                |                       | =      |
| Date                                                               |                       |                |                       |        |
| Full Name                                                          |                       |                |                       |        |
| Record ID                                                          |                       |                |                       |        |
| Record Title                                                       |                       |                |                       | -      |

- 4. Tag all the records (from **Search** Tab, select **Tag All**)
- 5. Right click, Check In.
- 6. The records will be checked in and their status in the **Process Documents in Folder** will have changed to **Original**.
- 7. Close the window once complete.

## Remove default container information:

- 1. In EDRMS Content Manager, select **Options** from the **File** menu.
- 2. On the **Content Manager options** popup, select the **Documents** tab.
- 3. Remove the record number\* you entered in the **Default Container** field.

| Search Options    | Viewer   | Docum | ent Store Caching | Email | Startu   |
|-------------------|----------|-------|-------------------|-------|----------|
| Locale            | Appear   | rance | Spelling          |       | Search   |
| Reporter          | Document | ts    | Dropped Folders   |       | Dropzone |
| berault container |          |       |                   |       | _        |
|                   |          |       |                   |       | $\sim$ 1 |
|                   |          |       |                   |       |          |

4. Click OK.

\*If you do not perform this step, all future records you migrate will go to into this folder until you change it or remove it.

#### Note:

Electronic Folders now have an automated part rule that closes the folder and creates a new part after 300 documents have been added into it. Refer to **Tip 006 Electronic Folders and Parts** for further information.

#### **Document Queues**

Link LAN folders to EDRMS with a **Document Queue**. This also allows for automatic filing of documents added to a LAN folder that is connected to a queue. So anytime you put a document into that folder it will be filed into EDRMS CM.

1. On the **Home** Tab, click **New** and choose **Document Queue**.

| _ | 🏮 🗧 Content Manager |        |      |          |         |         |            |    |  |
|---|---------------------|--------|------|----------|---------|---------|------------|----|--|
|   | ٩                   | •      |      | HOME     | SEA     | RCH     | VIEW       |    |  |
|   | 4                   |        |      | Save     |         | C       | opy Record |    |  |
|   |                     |        | R    | Save and | l Clear | X D     | elete      |    |  |
|   |                     | v<br>_ |      | Properti | es      | Re Re   | eference   |    |  |
|   | Đ                   | R      | ecor | rd       |         |         |            |    |  |
| 9 | 2                   | Lo     | cat  | ion      |         | or      |            |    |  |
| 1 | 🖳 Document Queue    |        | eue  | ords:    |         |         |            |    |  |
|   | +                   | 0      | the  | r        | D       | ocum    | ent Queue  |    |  |
|   | _                   | Т      | × 1  |          | 0       | reate a | a new Docu | me |  |

2. Choose Windows Folder, click OK.

| Content Manager - Ne | W                                         |    |        |      | $\times$ |
|----------------------|-------------------------------------------|----|--------|------|----------|
|                      | 📾 Windows Folder<br>🐨 Extended MAPI Folde | r  |        |      |          |
|                      |                                           |    |        |      |          |
|                      |                                           |    |        |      |          |
|                      |                                           | OK | Cancel | Help |          |

3. On the **New Document Queue** popup, add a name for the queue under **Name of document queue** and click on the blue **Kwikselect** folder beside **Location** field to navigate to the folder on the LAN you want to file. You can leave the computer number or remove it, depending on whether you use multiple computers.

| New Document Queue                                       |   |
|----------------------------------------------------------|---|
| General Options Filters Access Controls Notes            |   |
| Name of document queue                                   |   |
| Queue Up!                                                |   |
| Location                                                 |   |
| \\SFP.IDIR.BCGOV\U177\ZDRAKOS\$\Profile\Desktop\zoe test |   |
| Accessible only from the computer:                       |   |
| NH403829                                                 | - |
| Allow automatic processing of this document queue        |   |

- 4. Leave Allow automatic processing of this document queue unchecked unless you want documents to be filed automatically into EDRMS CM when documents are added to the LAN folder.
- 5. Now go to the Options Tab, Add the type of document you use in the Default Record Type field and the record number of the E-folder you want the documents to file into then check boxes as per below screenshot and finally choose No synchronization under After processing each document field. Click OK.

| 💼 Docur                        | ment Queu    | e - Queu    | e Up!                 |                  | ×    |  |  |  |  |
|--------------------------------|--------------|-------------|-----------------------|------------------|------|--|--|--|--|
| General                        | Options      | Filters     | Access Controls N     | lotes            |      |  |  |  |  |
| Default record type            |              |             |                       |                  |      |  |  |  |  |
| CITZ DOCUMENT                  |              |             |                       |                  |      |  |  |  |  |
| Default container (folder/box) |              |             |                       |                  |      |  |  |  |  |
| ARCS-                          | 00100-20/1   | 45122A      |                       |                  | ~ 🛋  |  |  |  |  |
| Au                             | tomatically  | view the    | current document      |                  |      |  |  |  |  |
| <mark>∕ W</mark> ł             | nen checkir  | ig in all d | ocuments, ignore or   | iginal documents |      |  |  |  |  |
| When                           | a docume     | nt is bein  | g processed:          |                  |      |  |  |  |  |
| <mark>⊘ Ch</mark>              | eck for inte | rnal links  | to other documents    |                  |      |  |  |  |  |
| □ <b>Co</b>                    | nfirm check  | in actior   | n before continuing   |                  |      |  |  |  |  |
| <mark>⊘ lf p</mark>            | ossible, su  | ppress er   | ntry form when creati | ng new records   |      |  |  |  |  |
| After p                        | rocessing e  | ach docu    | ment:                 |                  |      |  |  |  |  |
| No syn                         | chronizatio  | n           |                       |                  | ~    |  |  |  |  |
|                                |              |             |                       |                  |      |  |  |  |  |
|                                |              |             |                       |                  |      |  |  |  |  |
|                                |              |             |                       |                  |      |  |  |  |  |
|                                |              |             | ОК                    | Cancel           | Help |  |  |  |  |

6. The **Document Queues** window will open in a new window, tag it and right click, and select **Process.** 

|   | Document Queues | - Queue Up! - | 1 Document Queue        |     |                  |        |
|---|-----------------|---------------|-------------------------|-----|------------------|--------|
| 1 | 💼 Name 🔨        | Machine       | Location                |     |                  |        |
|   | 💼 Queue Up!     | NH403829      | Aa \\sfp.idir.bcgov\u17 |     | Tag All          | Ctrl+A |
|   |                 |               |                         |     | Untag all        | Ctrl+U |
|   |                 |               |                         |     | Invert all tags  |        |
|   |                 |               |                         |     | Сору             | Ctrl+C |
|   |                 |               |                         |     | New              | +      |
|   |                 |               |                         |     | Copy Document Qu | ieue   |
|   |                 |               |                         |     | Search           | •      |
|   |                 |               |                         | abc | Notes            |        |
|   |                 |               |                         |     | Process          |        |

7. A **Process document queue** window will open. Now **Tag All** documents, right click, and select **Check In**. The documents will be checked into the correct folder and will show **Status** as Original. Close the **New queue** window when complete.

|   | Document Queues - Queue Up! - 1 I | Document Queu | e 💼   | Process document | queue Queue Up! (Docume | ents i |
|---|-----------------------------------|---------------|-------|------------------|-------------------------|--------|
| F | / Name                            | Туре          |       | Size             | Date                    | Status |
| ŀ | 🖊 🔽 Celebrating Global Accessib   | Email Message |       | 1.0 MR           | 2023-06-05 at 2:50 PM   | Draft  |
| ŀ | / 🔽 Moose Hide Campaign - Re      | Email Mess 🖁  | Tag A | ui -             | Ctrl+A                  | Draft  |
| L |                                   |               | Unta  | g all            | Ctrl+U                  |        |
|   |                                   | 2             | Inver | t all tags       |                         |        |
|   |                                   | đ             | Chec  | <u>k In</u>      |                         |        |

- 8. Go to LAN folder and delete or remove the documents if you will be using this folder again for this queue to avoid filing the documents again.
- 9. Anytime you want to run this queue, go to the **Manage** Tab, and click **Document Queues**, find the queue you want to use.

| 🧕 🔻 Co                                              | ontent Mana | ager - [Proces | s documen | t queue Queu | e |  |  |  |  |  |
|-----------------------------------------------------|-------------|----------------|-----------|--------------|---|--|--|--|--|--|
| • 💽 🔹                                               | HOME        | SEARCH         | VIEW      | MANAGE       |   |  |  |  |  |  |
| 👫 Favorite Classifications 🔻 🖽 Document Queues 👻    |             |                |           |              |   |  |  |  |  |  |
| 💽 Favorite Thesaurus Terms 🝷 👬 Automated Part Rules |             |                |           |              |   |  |  |  |  |  |
| 🐖 Requ                                              | Jests       |                |           |              |   |  |  |  |  |  |
|                                                     | Records     |                |           |              |   |  |  |  |  |  |

#### Note:

If you have more than 300 documents to file from the LAN Folder the system will create a new part and a popup will appear asking whether to put the next document into the latest part as the previous one is now closed and will proceed to ask this for each document left in the queue to file which can be onerous if you have lots of documents left to file

| 2 Select Container Part                                                                                                    | $\times$ |
|----------------------------------------------------------------------------------------------------|----------|
| The selected container (folder/box) (SBUS-16000-20/1022A~001) is not the latest part<br>Please confirm which part you wish to use by selecting one of the options below, or p<br>CANCEL to make a different container (folder/box) selection. | ress     |
| Use the latest part:                                                                                                    |          |
| SBUS-16000-20/1022A~002: 201394 - FINANCIAL ASSISTANCE GRANTS -<br>Grant program application files - [TEST] SMSBRG Application Files                                                                                                    |          |
| ○ Use the earlier closed part:                                                                                                    |          |
| SBUS-16000-20/1022A~001: 201394 - FINANCIAL ASSISTANCE GRANTS -<br>Grant program application files - [TEST] SMSBRG Application Files<br>Selecting a closed part is prevented by system settings.                                              |          |
| OK Cancel Help                                                                                                    |          |

There are two options to work around this:

1. Remove the automated part rule on the target folder and process the queue. This would mean that if you had 1000 documents to file, they would all be filed to a single folder. You would then have to create a new part, add 300 documents to it, then create a new part, add 300 more until each part has 300 documents in it. If you need to continue filing to that same folder, you would have to then update the queue to reflect the new part number, double check that the folder doesn't have a part rule applied, and then follow the same process until that folder is no longer required for filing, at which point you can close the last part.

#### OR

2. Run a count on the contained records in your target file in EDRMS CM prior to processing your queue and have only the number of documents tagged (or in the LAN Folder) to make up numbers to 300 prior to processing just so you can limit the potential number of times that popup will appear.

If you have questions about this process, please contact <u>EDRMS.Help@gov.bc.ca</u> for further assistance.